## **Passwort ändern**

Passwort ändern

portal.wobila.de

Klicke im Portal https://portal.wobila.de auf den Button "Passwort ändern" oder direkt auf diesen Link: Passwort ändern

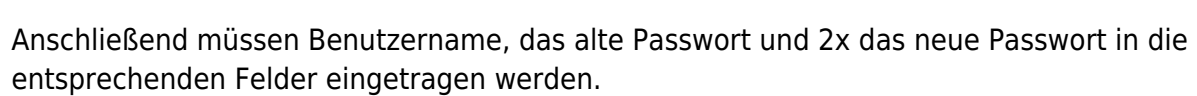

**Achtung** das neue Passwort muss mindestens 8 Zeichen lang sein und darf nicht erneut benutzt werden!

| Passwort vergessen Kontozugang schützen Passwort ändern |
|---------------------------------------------------------|
| Passwort ändern                                         |
| Ändern Sie Ihr (abgelaufenes) Passwort.                 |
| 1 Benutzername                                          |
|                                                         |
| 2 Altes Passwort                                        |
|                                                         |
| 3 Neues Passwort                                        |
|                                                         |
| 4 Neues Passwort (Wiederholung)                         |
|                                                         |
| PASSWORT ÄNDERN                                         |

From: https://wiki.wobila.de/ - Wobila Wiki

Permanent link: https://wiki.wobila.de/doku.php?id=portal:portal:anleitungen:passwort-aendern

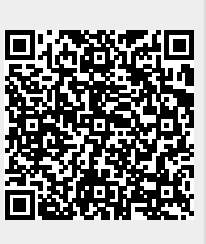

Last update: 16.03.2022 17:31